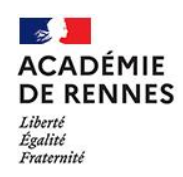

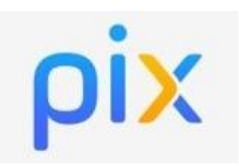

Mise à jour le 25/11/2020

## Objectif du tutoriel :

# Analyser les résultats d'une campagne d'évaluation des élèves.

Ces campagnes permettent d'évaluer les élèves sur l'une des 16 compétences du référentiel ou sur un parcours thématique comme les parcours de rentrée par exemple.

- 1. Se connecter à Pix Orga en allant directement à l'adresse suivante : orga.pix.fr
- 2. Cliquer sur le menu « Campagnes » et retrouvez la campagne de collecte

| <ul> <li>← Parcours de rentrée 2020 - Class</li> </ul>                                        | se de 5ème A TEL 164                                     | Participants Profils reçus<br>3 1 |
|-----------------------------------------------------------------------------------------------|----------------------------------------------------------|-----------------------------------|
| Détails Participants (3) Résultats collectifs Analyse                                         |                                                          | Exporter les résultats (.csv)     |
| Profil cible<br>_Parcours de rentrée 5e                                                       | Lien direct<br>https://app.pix.fr/campagnes/TEL 100 54 🗘 |                                   |
| Titre du parcours<br>Parcours de rentrée 2020 - Classe de 5ème A                              |                                                          |                                   |
| Texte de la page d'accueil<br>Parcours de rentrée 2020 pour les élèves de la classe de 5ème A |                                                          |                                   |
| Modifier Archiver                                                                             |                                                          |                                   |

Pour cette campagne, il y a 3 élèves qui ont commencé à y participer et seulement 1 élève a renvoyé ses résultats.

### 3. Cliquer sur l'onglet « Participants » pour connaitre les résultats de chaque élève

| <ul> <li>← Parcours de rentrée 2</li> </ul> | 020 - Classe de 5ème A | <sup>Code</sup><br>TE 64 | Participants<br>3 | Profils reçus<br>1 |
|---------------------------------------------|------------------------|--------------------------|-------------------|--------------------|
| Détails Participants (3) Résultats collec   | tifs Analyse           | [                        | Exporter les rés  | ultats (.csv)      |
| Nom                                         | Prénom F               | tésultats                |                   |                    |
| Gary                                        | Romain                 | En cours de test         |                   |                    |
| Langevin                                    | Paul                   | En attente               |                   |                    |
| Raquin                                      | Thérèse                | 96%                      |                   |                    |

Dans notre exemple :

- Le premier élève (Romain) apparait avec "En cours de test" : l'élève a commencé le parcours mais vous n'avez pas directement l'information sur l'état d'avancement. En cliquant sur le profil de l'élève, vous aurez le pourcentage d'avancement c'est-à-dire le pourcentage de questions auxquelles il a répondu.
- Le deuxième élève (Paul) apparait avec "En attente" : l'élève a terminé son parcours mais ne vous a pas encore renvoyé les résultats. Il n'a plus de son côté qu'à cliquer sur "J'envoie mes résultats" pour finaliser le parcours
- La troisième élève (Thérèse) apparait avec un pourcentage : l'élève a terminé le parcours et

vous a renvoyé ses résultats. Le pourcentage correspond au pourcentage de réussite. En cliquant sur le profil de l'élève, vous aurez le détail des résultats.

• L'élève n'apparait pas dans la liste : il n'a pas commencé le parcours et n'a même par saisi le code de la campagne

**Remarque** : pour certains parcours (parcours de rentrée par exemple), les résultats des élèves sont présentés sous forme d'étoiles allant de 0 à 3 étoiles. Voici les clés de lecture :

- De 0 à 20 % de réussite : pas d'étoile
- De 21 à 50 % de réussite : 1 étoile
- De 51 à 80 % de réussite : 2 étoiles
- De 81 à 100% de réussite : 3 étoiles

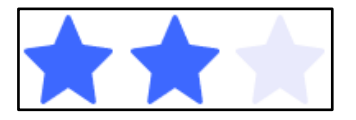

### 4. Cliquer sur l'onglet « Résultats collectifs » pour connaitre les résultats de la classe

| <ul><li>← Parcou</li></ul> | rs de rentrée 20                | 20 - Classe de | e 5ème A | Code<br>TE 54    | Participants<br>3 | Profils reçus<br>1 |
|----------------------------|---------------------------------|----------------|----------|------------------|-------------------|--------------------|
| Détails                    | Participants (3)                | Analyse        |          | 1                | Exporter les ré   | sultats (.csv)     |
| Acquis validés<br>27       | Acquis évalués<br>28            |                |          | Rés              | ultat 96          | 5%                 |
| Compétences (8)            |                                 | Résultats      |          | Acq              | uis validés       | Acquis évalués     |
| Mener une rechero          | che et une veille d'information |                | 80%      | 4                |                   | 5                  |
| Gérer des données          | ŝ                               |                | 100%     | 3                |                   | 3                  |
| Partager et publier        | r                               |                |          | <b>100%</b><br>6 |                   | 6                  |

Cette page vous donne des informations globales sur les résultats de la classe sur le parcours en question. Cela permet de repérer rapidement les compétences qui ont posé le plus de difficultés aux élèves et de mettre éventuellement de la remédiation en place.

#### 5. Cliquer sur l'onglet « Analyse » pour connaitre les recommandations des sujets à travailler

| <ul> <li>Parcours de rentrée 2020 - Classe de 5ème A</li> </ul>                                                                                                    | Code<br>TE 4      | Participants Profils reçus<br>3 1 |
|----------------------------------------------------------------------------------------------------|-------------------|-----------------------------------|
| Détails Participants (3) Résultats collectifs Analyse                                                                                                    |                   | Exporter les résultats (.csv)     |
| Recommandation de sujets à travailler<br>En fonction du référentiel testé et des résultats de la campagne, Pix vous recommande ces sujets à travailler, classés par degré de pertinence | e (•)             |                                   |
| Sujets (11)                                                                                                    | Pertinence $\Psi$ |                                   |
| Recherche sur le web<br>Mener une recherche et une veille d'information                                                                                                    | ••                | ~                                 |
| Gestes de base de la navigation<br>Construire un environnement numérique                                                                                                    | •                 | ~                                 |
| Périphériques et composants<br>Construire un environnement numérique                                                                                                    | •                 | ~                                 |

Cette page vous propose des pistes pour travailler avec les élèves sur les sujets qui ont été le moins bien traités ou réussis par les élèves. Plus il y a de points bleus, plus il est pertinent de travailler sur le sujet.

En cliquant sur la flèche , vous aurez accès à des tutoriels recommandés par la communauté Pix.

### 6. Cliquer sur les participants pour visualiser le détail de leur profil

Le premier élève (Romain) apparait avec "En cours de test"

|                             |                |                             | Romain Gary             |                |                |
|-----------------------------|----------------|-----------------------------|-------------------------|----------------|----------------|
| Commencé le<br>22 oct. 2020 | Avancement 50% | Envoyé le<br>Non disponible |                         |                |                |
| Résultats                   | Analyse        |                             |                         |                |                |
| Compétences (-)             |                |                             | Résultats               | Acquis validés | Acquis évalués |
|                             |                |                             | En attente de résultats |                |                |

L'élève a commencé le parcours. Il a répondu à 50% des questions. Les résultats ne sont donc pas encore disponibles.

Le deuxième élève (Paul) apparait avec "En attente"

|                             |                    |                             | Paul Langevin           |               |                   |
|-----------------------------|--------------------|-----------------------------|-------------------------|---------------|-------------------|
| Commencé le<br>22 oct. 2020 | Avancement<br>100% | Envoyé le<br>Non disponible |                         |               |                   |
| Résultats                   | Analyse            |                             |                         |               |                   |
| Compétences (-)             |                    |                             | Résultats               | Acquis validé | es Acquis évalués |
|                             |                    |                             | En attente de résultats |               |                   |

L'élève a terminé son parcours mais ne vous a pas encore renvoyé les résultats. Les résultats ne sont donc pas encore disponibles

La troisième élève (Thérèse) apparait avec **un pourcentage** 

|                                                            | Thérèse Raquin |                  |                |
|------------------------------------------------------------|----------------|------------------|----------------|
| Commencé leAvancementEnvoyé le22 oct. 2020100%22 oct. 2020 |                | 27 / 28 ACQUIS   | 96%            |
| Résultats Analyse                                          |                |                  |                |
| Compétences (8)                                            | Résultats      | Acquis validés   | Acquis évalués |
| Mener une recherche et une veille d'information            | 80%            | 4                | 5              |
| Gérer des données                                          | 100%           | 3                | 3              |
| Partager et publier                                        |                | <b>100%</b><br>6 | 6              |

L'élève a terminé le parcours et vous a renvoyé ses résultats. Le pourcentage correspond au pourcentage de réussite. Vous avez également la date d'envoi des résultats.

### 7. Archivage des campagnes

Lorsque vous "**archiver**" une campagne, les élèves ne peuvent plus travailler dessus et ne peuvent plus renvoyer les résultats. Vous avez en revanche toujours accès aux résultats des élèves.

Vous avez également la possibilité de **"désarchiver la campagne"**. Dans ce cas, elle redevient totalement opérationnelle, les élèves peuvent la commencer si besoin, poursuivre le travail commencer et renvoyer les résultats.